## **ORDER PRODUCT (McKesson)**

- Select [Purchasing & Receiving], [Purchase Orders] then [F1] – New PO
- 2. Select appropriate Vendor, then [F12] Accept
- Enter quantity then scan item, OR manually key in the UPC and press [Enter], then enter the quantity and press [Enter].
- When order is ready, choose [F8] Create Export, then Send Order to Wholesale? [Yes] Note: the Pharmaclik POS Portal will launch, and your order will be sent to Pharmaclik.

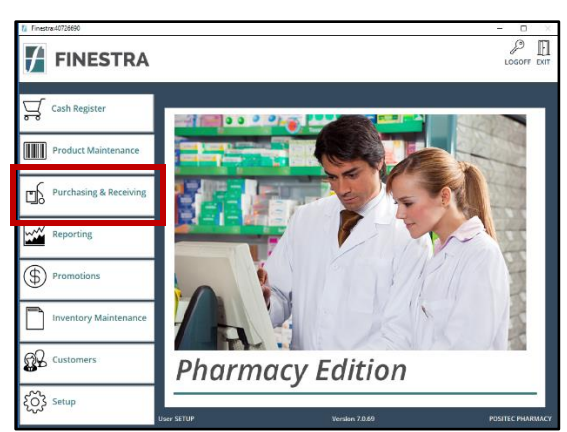

## **REVIEW & SUBMIT ORDER IN PHARMACLIK**

- 1. Select Launch Pharmaclik Website, then log into Pharmaclik using Front Store credentials. Select the correct account on the top right of the screen.
- 2. Navigate to the Order Management page where a process summary is displayed. If the order contains errors, you will be notified and should correct the errors or delete the item from the order.
- 3. When order verification is complete, **select Send All Orders.** This step submits your order to Pharmaclik. *Note: McKesson forces periodic password changes. Refer to Web Ordering documentation or instructions on changing password credentials.*

## **RECEIVE PRODUCTS (from McKesson)**

- Select [Purchasing & Receiving], [Receiving], then
  [F2] Auto Rec to initiate Electronic Invoices Download
- 2. Review/Print the Receiving Discrepancies as needed, then select **[F1] Close.**
- The Electronic Invoice(s) will now be displayed. Highlight the invoice you wish to reconcile and Choose [F9] – Select.
- 4. Review receiving details and edit as required. Ensure the subtotal matches the pre-tax total.
- 5. Select [F9] Post to complete and if configured, Receiving Document will print.

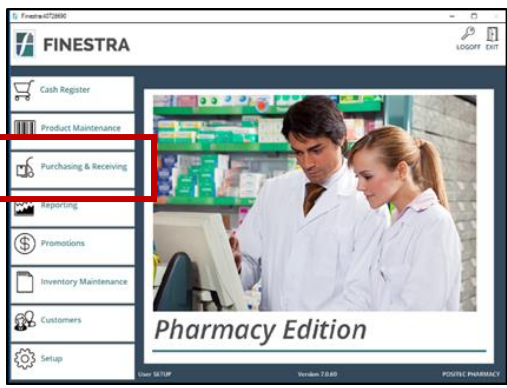

6. Repeat steps 4 & 5 for each Receiving Document.

NOTE:

- You must download invoices from McKesson Pharmaclik website prior to Auto Receiving into FINESTRA. Refer to the document included in your Getting Started Package.
- If you are using a Skorpio or Psion Handheld RF Unit OR you are receiving from a vendor other than McKesson, refer to the FINESTRA Reference Manual.